## How do I access the device configuration menu?

To do this, go to bitrek.video and click Log in

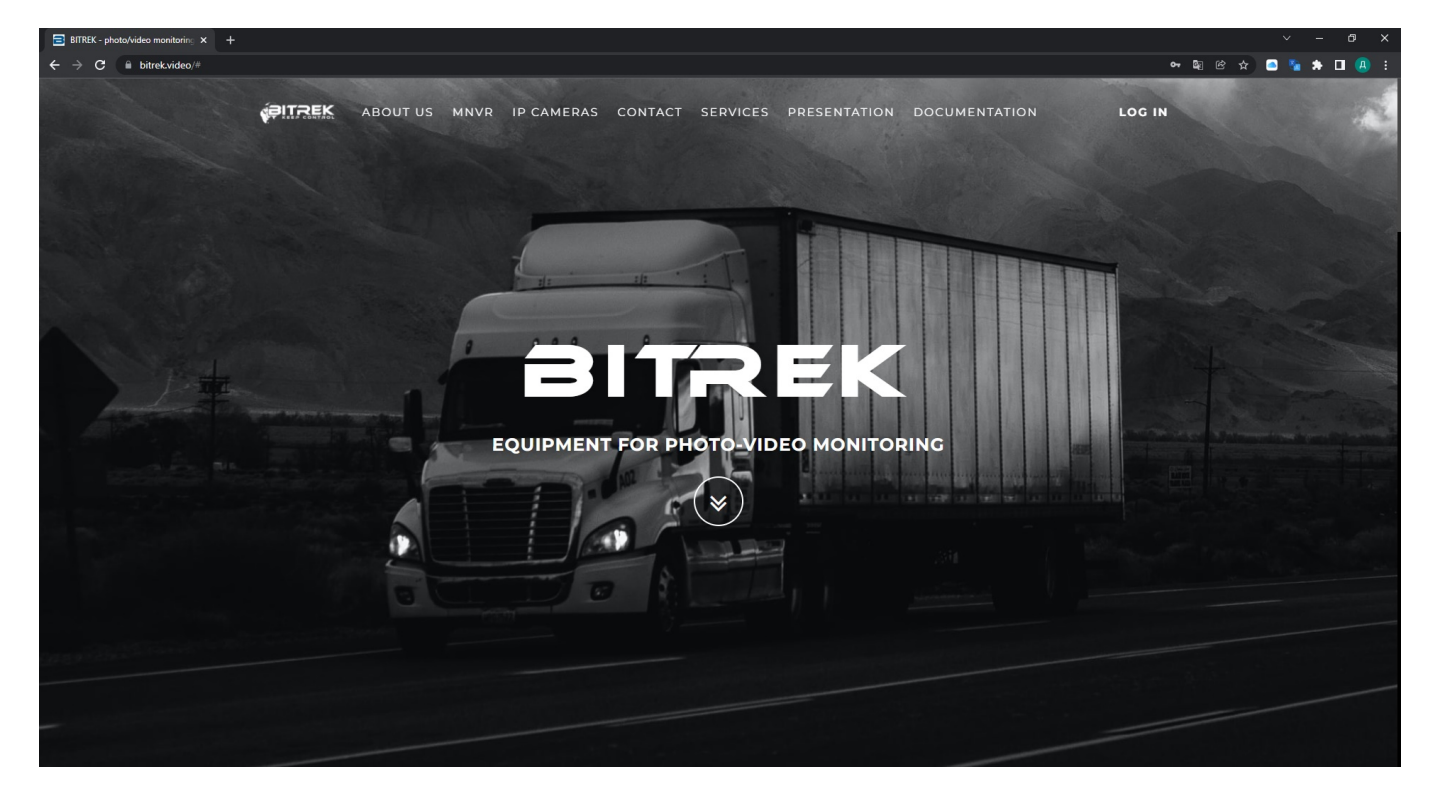

A window will open where you will need to enter IMEI and login to login into the device cabinet

| ~ Cabinet-Dev                                            | ice × +                        |                                   |                                                                                                    |                                     |                                                                                                    |                       |                                   |        |                                               |                   |       |
|----------------------------------------------------------|--------------------------------|-----------------------------------|----------------------------------------------------------------------------------------------------|-------------------------------------|----------------------------------------------------------------------------------------------------|-----------------------|-----------------------------------|--------|-----------------------------------------------|-------------------|-------|
| $\  \   \leftarrow \  \   \rightarrow \  \   \mathbf{G}$ | device.bitrek.video            |                                   |                                                                                                    |                                     |                                                                                                    |                       |                                   |        |                                               | ® £ ☆ \$          | 🗖 🔒 : |
|                                                          |                                | DEVICE · IP CAMER                 | AS   PLAYERS · CLOU                                                                                             | D STORAGE + LIVE VIDEO              | TELEMETRY                                                                                                    | RECORDER • 5          | SOFT · DOCUMENTATIC               | DN     |                                               |                   | EXIT  |
| PITREK 12345                                             | 234512345 · ИНФО · СИСТЕМА · С | сеть - камеры - датчики - регистр | ATOP BUXO                                                                                                    | Bitrek File Manager 123451234512345 | •                                                                                                    | 60                    | ent Q, • (+ Sign Out • Ø Settings |        |                                               |                   |       |
| -                                                        |                                |                                   |                                                                                                    | C Name                              | 5 Size                                                                                                    | 1 Modified            | 1 Actions                         |        |                                               |                   |       |
| T/IABHOE MEHRO                                           | iiii < iiogenerisca            |                                   | . Cripsex                                                                                                    | EVENT_STORAGE                       |                                                                                                    | Tue 03.06.21 21.00.12 |                                   |        |                                               |                   |       |
| везопасность                                             | MI                             | Banana                            | Comparison and an and an and an and an and an and an and an and an and an and an and an and an and an and an an | O NT_FIP                            |                                                                                                    | Tue 27.07.21 09.47.21 |                                   |        |                                               |                   |       |
| оворудование                                             | 123451234512345                | VM03 hv9 2.24                     | статус хранилища                                                                                                | DLOOP_PHOTO_STORAGE                 |                                                                                                    | Mon 19:07.21 20:33 08 |                                   |        |                                               |                   |       |
| веспроводная сеть                                        |                                |                                   |                                                                                                    | DLOOP_VIDEO_STORAGE                 |                                                                                                    | Mon 19:07:21 20:32:08 |                                   |        |                                               |                   |       |
| 4AV/IN                                                   | Логи                           |                                   |                                                                                                    | C TIMP                              |                                                                                                    | Tue 27.07.01.08:42:21 |                                   |        |                                               |                   |       |
|                                                          | В Охрыть                       | © O-sectorts                      | 🖶 Сахранить                                                                                                    |                                     |                                                                                                    |                       |                                   |        |                                               |                   |       |
|                                                          |                                |                                   |                                                                                                    |                                     |                                                                                                    |                       |                                   |        |                                               |                   |       |
|                                                          | Конфигурация                   |                                   |                                                                                                    |                                     |                                                                                                    |                       |                                   |        |                                               |                   |       |
|                                                          | & Sixan                        | & Восстановать                    | 🗉 По умолчанию                                                                                                  |                                     |                                                                                                    |                       |                                   |        |                                               |                   |       |
| <b>D</b> 13:20:16                                        |                                |                                   |                                                                                                    |                                     |                                                                                                    |                       |                                   |        |                                               |                   |       |
| WEB inter                                                | face of device                 |                                   |                                                                                                    | File storage of dev                 | vice                                                                                                    |                       |                                   | Secure | e access token                                |                   |       |
|                                                          |                                |                                   |                                                                                                    |                                     | Contradio and Change of the design basis of the data of the second second |                       |                                   |        | Conversion of the second technic for the last |                   |       |
| Go to the re                                             | mote web interface for         | configuring the device. L         | ogin occurs without the                                                                                         | Go to the remote file m             | Go to the remote file manager of the device. Login occurs without the need to enter                                                                                                    |                       |                                   |        | Secured main access token for device          |                   |       |
| need to ente                                             | er a password, using a to      | oken                              |                                                                                                    | a password, using a tok             | a password, using a token                                                                                                    |                       |                                   |        |                                               |                   |       |
|                                                          |                                |                                   |                                                                                                    |                                     |                                                                                                    |                       |                                   |        | Current token: ***                            |                   |       |
|                                                          |                                |                                   |                                                                                                    |                                     |                                                                                                    |                       |                                   |        |                                               |                   |       |
|                                                          |                                |                                   |                                                                                                    |                                     |                                                                                                    |                       |                                   |        | Generate new TOKEN                            | Change mNVR passw | ord   |
|                                                          |                                |                                   |                                                                                                    |                                     |                                                                                                    |                       |                                   |        |                                               |                   |       |
| Go                                                       |                                |                                   | Go                                                                                                    |                                     |                                                                                                    | D                     |                                   | DEVICE |                                               |                   |       |
|                                                          |                                |                                   |                                                                                                    | <u> </u>                            |                                                                                                    |                       |                                   |        |                                               |                   | ]     |
|                                                          |                                |                                   |                                                                                                    |                                     |                                                                                                    |                       |                                   |        |                                               |                   |       |
| Fast access I                                            | inks                           |                                   |                                                                                                    |                                     |                                                                                                    |                       |                                   |        |                                               |                   |       |
|                                                          |                                |                                   |                                                                                                    |                                     |                                                                                                    |                       |                                   |        |                                               |                   |       |
| D                                                        | C                              | LOUD STORAGE                      | 2                                                                                                    | Dr                                  | LIVEN                                                                                                    | VIDEO                 | 2                                 | D      | RECO                                          | RDER              | -     |
| ~                                                        |                                |                                   |                                                                                                    |                                     |                                                                                                    |                       |                                   |        |                                               |                   |       |

You will be redirected to the device cabinet login page where you will have to enter **IMEI** and **login** of the device that you have on the <u>warranty card</u>

🕶 🗟 🕸 📥 🖉 🛧 🖻 🦉

| ohoto/video monitoring | mNVR Cabinet |  |  |
|------------------------|--------------|--|--|
|                        |              |  |  |

|            | SITREK       |
|------------|--------------|
|            | mNVR Cabinet |
| IMEI of de | vice         |
| Password   | of device    |
|            | ENITED       |
|            |              |

If you entered everything correctly, you go to the device management page, from where you need to go to **WEB interface of the device** 

| 📑 BITREK - pho                                                                                                    | to/video monitoring 🗙 😑 🕻         | Cabinet-Device              | × +                                         |                                                                              |                                                        |                                   |                                                |                                |                                                                                                 |                      | × -         | σ×    |
|----------------------------------------------------------------------------------------------------|-----------------------------------|-----------------------------|---------------------------------------------|------------------------------------------------------------------------------|--------------------------------------------------------|-----------------------------------|------------------------------------------------|--------------------------------|-------------------------------------------------------------------------------------------------|----------------------|-------------|-------|
| $\leftarrow \  \   \rightarrow \  \   \mathbf{G}$                                                                                                    | a device.bitrek.video             |                             |                                             |                                                                              |                                                        |                                   |                                                |                                |                                                                                                 |                      | 🛚 🕲 🕁 🖻 🗞 : | 🖈 😃 E |
| <b>PITREK</b>                                                                                                    | 864004043514                      | 4519 · DEVICE ·             | IP CAMERAS   PLAY                           | RS •                                                                         | CLOUD STORAGE • LIVE                                   | VIDEO · TELEM                     | METRY · RECC                                   | RDER • SOFT • DOC              | UMENTATI                                                                                        | ON                   |             | EXIT  |
| PITREK 12951                                                                                                    | 234512345 · MHOO · CHCTEMA · CETE | ь - камеры - датчики - реги | CTPATOP                                     | выход                                                                        | Bitrek File Manager 123451234512345                    |                                   |                                                | Search Q, + I# Sign Out @ Sect | ngs                                                                                             |                      |             |       |
| ГЛАВНОЕ МЕНЮ                                                                                                    | 🖩 < Поделиться                    |                             | в Справка                                   | Name                                                                         | ) Size                                                 | Modified<br>Tue 03.06.21.21.00.12 | i Actions                                      |                                |                                                                                                 |                      |             |       |
| БЕЗОПАСНОСТЬ<br>ОБОРУДОВАНИЕ<br>БЕСПЕОВОДНИЯ СЕТЬ                                                                                                    | IMEI @                            | Версия<br>VM03,3v9.2.24     | <ul> <li>Статус хранилища<br/>ок</li> </ul> | θ                                                                            | NT_FTF     DLOOP_PHOTO_STORAGE     DLOOP_PHOTO_STORAGE |                                   | Tue 27.07.21 09.47.21<br>Mon 19.07.21 20.33 08 |                                |                                                                                                 |                      |             |       |
| елёлы                                                                                                    | Berry                             |                             |                                             |                                                                              | SEND                                                   |                                   | Wed 64.08.21 10:21:38                          |                                |                                                                                                 |                      |             |       |
|                                                                                                    | В Охрыть                          | В Очистить                  | 🖶 Сохранить                                 |                                                                              |                                                        |                                   | Tee 27.07.23.09.47.21                          |                                |                                                                                                 |                      |             |       |
| <ul> <li>13/2016</li> </ul>                                                                                                    | Конфигурация<br>ф 5нат            | å Boccawoearb               | В Пауколькою                                |                                                                              |                                                        |                                   |                                                |                                |                                                                                                 |                      |             |       |
| WEB interface of device<br>Go to the remote web interface for configuring the device. Login occurs without the<br>need to enter a password, using a token |                                   |                             |                                             | File storage of devi<br>Go to the remote file ma<br>a password, using a toke | <b>ce</b><br>nager of the devi<br>n                    | ce. Login occurs                  | without the need to enter                      | Secu<br>Secu                   | ure access token<br>ured main access token for device<br>rent token: ****<br>Generate new TOKEN | Change mNVR password | 4           |       |
| B                                                                                                    |                                   | Go                          |                                             |                                                                              | Q                                                      |                                   | Go                                             |                                |                                                                                                 | 1                    | DEVICE      |       |
| Fast access li                                                                                                    | nks                               |                             |                                             |                                                                              |                                                        |                                   |                                                |                                |                                                                                                 |                      |             |       |
| B                                                                                                    | CL                                | OUD STORAGE                 |                                             | 4                                                                            | <b>B</b>                                               | LIVE                              | VIDEO                                          | ţ                              | Q                                                                                               | RECC                 | RDER        | 12    |

Done! You are in the configuration menu

2024/04/19 23:47

3/3

| E Info page x +   | uidee beferruch               |                           |         |               | ~            | × □ □ ×   |
|-------------------|-------------------------------|---------------------------|---------|---------------|--------------|-----------|
|                   | • INFO • SYSTEM • NETWORK • ( | CAMERAS • SENSORS • RECOR | IDER .  |               |              | EXIT      |
| MAIN              | III < Share                   |                           |         |               |              | E Help    |
| SECURITY          |                               | _ ]                       |         |               |              |           |
|                   | IMEI                          | (Z <sub>2</sub> )         | Version | (C)           | Drive status | (L)       |
| FILES             |                               |                           |         |               |              |           |
|                   | Logs                          | 🖨 Clear                   | A Save  | Configuration | ▲ Restore    | ⊐ Default |
|                   |                               |                           |         |               |              |           |
|                   |                               |                           |         |               |              |           |
|                   |                               |                           |         |               |              |           |
|                   |                               |                           |         |               |              |           |
|                   |                               |                           |         |               |              |           |
|                   |                               |                           |         |               |              |           |
|                   |                               |                           |         |               |              |           |
|                   |                               |                           |         |               |              |           |
|                   |                               |                           |         |               |              |           |
|                   |                               |                           |         |               |              |           |
|                   |                               |                           |         |               |              |           |
| <b>p</b> 15:08:21 |                               |                           |         |               |              |           |

## From: https://docs.bitrek.video/ - **Bitrek Video Wiki**

Permanent link: https://docs.bitrek.video/doku.php?id=en:deviceconf

Last update: 2024/04/18 12:26